# **Consulta GTIN (CCG)**

A NT 2022.001 de maio de 2022, instituiu a consulta de GTIN no CCG (Cadastro Centralizado de GTIN). O manual da Norma Técnica pode ser acessada aqui.

1/4

De maneira resumida, ao realizar a consulta ao CCG podemos ter informações relativas ao produto identificado pelo GTIN. As informações disponíveis são NCM, CEST, Tipo do GTIN e a Descrição do Dono da Marca.

Para ter acesso a essas informações, é preciso que ao realizar a consulta, o CCG retorne o código 9490, **Consulta realizada com sucesso**, porém pode haver outras situações:

## 90. Mensagens do Resultado do Processamento

### 90.1 Código das Mensagens

| Código | Mensagem                                                                                            |  |
|--------|----------------------------------------------------------------------------------------------------|--|
| 9490   | Consulta realizada com sucesso                                                                      |  |
| 9491   | Rejeição: GTIN com dígito verificador inválido                                                      |  |
| 9492   | Rejeição: GTIN não possui prefixo 789 ou 790 (Brasil)                                               |  |
| 9493   | Rejeição: CNPJ/CPF do Certificado de Transmissão não é emitente de NF-e ou NFC-e                    |  |
| 9494   | Rejeição: GTIN inexistente no Cadastro Centralizado de GTIN (CCG)                                   |  |
| 9495   | Rejeição: GTIN existe no CCG com situação inválida. Solicitar ao Dono da Marca que entre em contato |  |
|        | com a GS1                                                                                           |  |
| 9496   | 96 Rejeição: GTIN existe no CCG, mas dono da marca não autorizou a publicação das informações. En   |  |
|        | em contato com o Dono da Marca                                                                      |  |
| 9497   | Rejeição: GTIN existe no CCG com NCM não informado                                                  |  |
| 9498   | Rejeição: GTIN existe no CCG com NCM inválido                                                       |  |

# Integração do Intellicash ao CCG

### Verificador de 2º Plano do Cadastro

A primeira ferramenta implementada foi acrescentar ao **Verificador de NF-e**, para realizar consulta de produtos cadastrado e assim manter informações atualizadas.

O **verificador de NF-e** realiza de tempos em tempos a verificação de documentos emitidos contra a empresa, e após essa verificação ele irá realizar a consulta de produtos cadastrados que possuam códigos de barras que satifaçam as condições minimas para estarem no CCG, que segundo a norma técnica seria iniciar com 789 ou 790 e ter o digito verificado válido.

Para não sobrecarregar o CCG, e consequentementa a empresa ser bloqueado de realizar a consulta, foi instituido diversas configurações, no **Intellicash**, menu **Outras Configurações** foi acrescido a aba Cad.GTIN que permite realizar essas configurações usadas na verificação em segundo plano da base de produtos cadastrados.

| 🖓 Configurações — 🗆 🗙                                                             |  |  |  |  |
|-----------------------------------------------------------------------------------|--|--|--|--|
| Geral SPED Produtos Matriz & Filiais IWMS Biometria                               |  |  |  |  |
| Certificado Digital DistDF-e NF-e CT-e MDF-e Cad.PJ Cad.GTIN                      |  |  |  |  |
| Qtde de consultas realizadas por ciclo: 1000                                      |  |  |  |  |
| Realizar consulta ao cadastrar novo produto                                       |  |  |  |  |
|                                                                                   |  |  |  |  |
| Alterar CEST automaticamente                                                      |  |  |  |  |
| Intervalo de dias entre verificações do produto cadastrado com sucesso no CCG 365 |  |  |  |  |
|                                                                                   |  |  |  |  |
| Intervalo de dias entre verificações do produto com divergencia no CCG            |  |  |  |  |
| Intervalo de dias com movimentação para considerar produto como ativo 180         |  |  |  |  |
| Retorno de consultas                                                              |  |  |  |  |
| cSTAT - descrição - Ação -                                                        |  |  |  |  |
| ▶ 9490 Consulta realizada com sucesso Produto existe no CC                        |  |  |  |  |
| 9491 Rejeição: GTIN com dígito verificador inválido Sem informação con            |  |  |  |  |
| 9492 Rejeição: GTIN não possui prefixo 789 ou 790 (B Sem informação con           |  |  |  |  |
| 9493 Rejeição: CNPJ/CPF do Certificado de Transmiss Sem informação con            |  |  |  |  |
| 9494 Rejeição: GTIN inexistente no Cadastro Centraliz Produto não cadastra        |  |  |  |  |
| 9495 Rejeição: GTIN existe no CCG com situação invá Produto existe no CC          |  |  |  |  |
| <                                                                                 |  |  |  |  |
|                                                                                   |  |  |  |  |
|                                                                                   |  |  |  |  |
|                                                                                   |  |  |  |  |
|                                                                                   |  |  |  |  |
|                                                                                   |  |  |  |  |
| 🗙 Cancelar 🗸 Alterar                                                              |  |  |  |  |

Deverá ser configurado a quantidade máxima de produtos verificadas por ciclo, por padrão foi colocado 1.000 GTINs.

Além dessa configuração, temos qual a periodicidade que devemos consultar o GTIN para saber se alguma informação foi alterada, por padrão colcoamos para que o produto seja verificado a cada 365 dias, ou seja, caso uma consulta retorne com sucesso, depois de 365 dias será realizada nova tentativa de consulta.

Como visto acima, o CCG pode retorna que produto não está cadastrado corretamente no CCG, nesse caso a verificação será feita novamente 31 dias após a ultima consulta, para verificar se o "Dono da Marca" regularixou seu cadastrado no CCG.

Por fim, devemos configurar qual o periodo que deve ser usado para considerar um produto ativo, isso é feito para evitar que seja feita verificação em produtos que não são mais comprados ou vendidos, por padrão usamos o prazo de 180 dias.

Por fim, pode configurar se deseja alterar o NCM e o CEST automaticamente quando este for retornado pelo CCG.

### Cadastro de Produtos

No **cadastro de Produto** do **Intellicash** foram feitas alterações para aproveitar as informações do CCG.

A primeira alteração relevante é ao cadastrar um novo produto, caso esteja marcada a opção de **Realizar consulta ao cadastrar novo produto**, ao digitar o GTIN e tiver certificado digital válido na maquina em questão, será feito uma consulta no CCG e sugerido as informações retornadas.

Outra alteração relevante é no cadastro dos códigos de barras, foi adicionado o icone de advertencia para quando o produto foi consultado e houve alguma rejeição, e quando o código foi validado com sucesso.

| Código de Barras                |   |  |  |  |
|---------------------------------|---|--|--|--|
| 0000078915220 🥼 0000078924345 🗸 | ^ |  |  |  |
|                                 | ~ |  |  |  |

Também foi inserido a opção de consultar um determinado código GTIN, para isso basta clicar com o botão direito do mouse sobre o código e escolher a opção **Consulta no CCG**.

| 00000789152 | 1 000007003434E . 4                              |
|-------------|--------------------------------------------------|
| +           | Adicionar Código                                 |
| - 1         | Desativar Código                                 |
| 2           | Desassociar (criar novo produto com este código) |
| 2*          | Associar (agrupar esse produto com outro )       |
| 5           | Copiar código para area de transferência         |
| <b>S</b>    | Definir como principal                           |
| 0           | Consultar no CCG                                 |

As consultar realizadas no CCG podem ser localizadas na aba de **Históricos**, na sub aba **Consulta CCG** que irá exibir os códigos consultados e quando foi feita a consulta, para verificar mais informações basta dar dois clieques, que irá exibir do lado direito o retorno completo da consulta.

### Relatórios

Devido ao fato da consulta retornar informações fiscais, foi acrescido dentro dos Relatórios de Gestão Fiscal, o relatório de Divergencia entre Produto e CCG. Esse relatório permitira filtrar divergencias entre NCM e/ou CEST do cadastro na base de dados e no CCG. Last

update: 2022/09/06 2012

From:

http://wiki.iws.com.br/ - Documentação de software

Permanent link: http://wiki.iws.com.br/doku.php?id=intellicash:manuais\_auxiliares:consulta\_gtin\_ccg&rev=1662491535 ×

Last update: 2022/09/06 20:12